## 2025 年度《異文化コミュニケーション学部》

# 「専門演習 1 / Advanced Seminar 1」 Canvas LMS の申込方法について

秋学期に「専門演習1/Advanced Seminar 1」を履修する者は、所定の期間内に以下の手順でCanvas LMS から申込を行うこと。

※3次募集については Google フォームから申請を受け付ける。3次募集に申し込む者は R Guide 掲載の3 次募集に関する資料を確認すること。

### 1. コース登録

- ① Canvas LMS にログインし、ダッシュボードから「2025 年度秋学期 異文化コミュニケーション学部「専門演習1/Advanced Seminar 1」選考」を選択する。
- ② 「募集用コース一覧」から、自身が応募する「専門演習1/Advanced Seminar 1」を選択する。
- ③「2025秋「専門演習1/Advanced Seminar 1」応募用(○○)への登録」が表示されたら、「コースへの登録」 をクリックする。
- ④ 「2025 秋「専門演習1/Advanced Seminar 1」応募用(○○)に正常に登録されました。」が表示されたこと を確認する。

※申込期間中、登録したコースがダッシュボードに表示される。

### 2. 小テストの提出

- ① 1 で登録したコースページを開き、「「専門演習 1 / Advanced Seminar 1」〇次募集説明」を選択し、注意事項、スケジュール、設問などの詳細を確認する。
- ②「「専門演習1/Advanced Seminar 1」〇次募集申し込み」を選択し、「小テストに答える」をクリックする。
- ③全ての設問に回答したら、「小テストの提出」をクリックする。
- ④「小テストが提出されました。」が表示されたことを確認する。

#### 3. 注意事項

- ・コース登録をしたのみでは申込とはならない。小テストの提出をもって申込とみなすので、必ず履修を希望す
  る「専門演習1/Advanced Seminar 1」の小テストに回答すること。
- ・1次募集・2次募集では1名の教員のみの申込を認める。<u>複数の教員に申込を行った場合には全ての申込が無</u> 効となるので注意すること。
- ・小テストは1回のみ提出できる。
- ・小テストは申込期間中のみ提出できる。設問は「「専門演習1/Advanced Seminar 1」〇次募集説明」から事前 に確認しておくこと。
- ・申込時、小テストから成績参照画面を PDF 化したファイルを提出する必要がある。PDF 化する方法については、 【成績参照画面を PDF ファイルとして保存する方法】を確認すること。